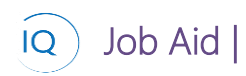

#### Overview

This Job Aid defines the steps for team members to follow for submitting and recalling/updating Timesheets in Sensei IQ.

There are two (2) independent activities associated with working with Timesheets.

- 1. Submit Timesheet
- 2. Recall and Update Timesheet

# Submit Timesheet

Team Member

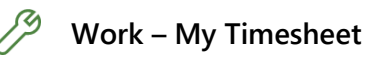

#### 1. COMPLETE TIMESHEET

- a. Ensure you are in the Work Area and select My Timesheet.
- b. Validate the **Timesheet period** and adjust as needed using the **back/forward buttons** or the **Data picker**.

| III Power Apps  | Sens        | sei IQ                                      |                               |           |           |                     |          |                   |           |               |                                                                  |                    |                  |          |             |                |                 |              |           | ۵          | sc     |             |      |
|-----------------|-------------|---------------------------------------------|-------------------------------|-----------|-----------|---------------------|----------|-------------------|-----------|---------------|------------------------------------------------------------------|--------------------|------------------|----------|-------------|----------------|-----------------|--------------|-----------|------------|--------|-------------|------|
| =               |             | ← 🗄 🖬 🖬 Save 📽 Save & Close                 |                               |           |           |                     | + New    | 🗊 Delete          | 🖔 Refresh | 🔍 Check Acces | s 🧏 Assign                                                       | 🔄 Share            | 🖙 🕼 Email a Link | ≫ Flow   | ✓ ■ Word Te | mplates $\sim$ | 🔝 Run Re        | eport 🗸      |           |            |        |             |      |
| ☆ Home          |             | Ste                                         | eve Cas                       | eley -    | 2022      | - Timesheet         | Period - | eriod - 1 - Saved |           |               |                                                                  |                    |                  |          | Steve C     | Caseley        | 2022 - Times    | sheet Period | -1 Dra    | ift        | 1      | 4.00        |      |
| Recent Recent   | ✓ Timesheet |                                             |                               |           |           |                     |          |                   |           |               |                                                                  |                    |                  |          | Bookabl     | e Resource     | Timesheet Peric | bd           | Time      | esheet Sta | atus T | otal Actual | ~    |
| 🖈 Pinned        | $\sim$      | Ge                                          | neral R                       | elated    |           |                     |          |                   |           |               |                                                                  |                    |                  |          |             |                |                 |              |           |            |        |             |      |
| Sensei IQ       |             | Se                                          | sarch                         |           |           | 2 + Ade             | ~        |                   |           |               | 1 Parista                                                        | and and the second |                  |          | 2022        |                |                 |              |           |            |        | ~ .         | ~ ~  |
| Home            |             | Project/Task                                |                               |           |           |                     | Total    |                   | 1/2/2022  | 1/3/20        | Period: Sunday, January 2, 2022 - Saturday,<br>1/3/2022 1/4/2022 |                    |                  | 1/5/2022 | 1/6         | /2022          | /7/2022         | L±           | ± ⊟<br>1/ | /8/2022    |        |             |      |
| Work            |             | Totals                                      |                               |           |           | 14.0                |          | 0.0               |           | 5.0           | 3.0                                                              |                    | 3.0              | 3.0      |             |                |                 |              |           |            |        |             |      |
| ភ្លាំ Insights  |             |                                             |                               |           |           |                     |          |                   |           |               |                                                                  |                    |                  |          |             |                |                 |              |           |            |        |             |      |
| Deliverables    |             |                                             | Non Pr                        | oject Tir | ne        |                     |          | 0                 | .0        |               |                                                                  |                    |                  |          |             |                |                 |              |           |            |        |             |      |
| Tasks           |             |                                             | Trainin                       | ng        |           |                     |          | 0                 | 10        |               |                                                                  |                    |                  |          |             |                |                 |              |           |            |        |             |      |
| S Issues        |             | ··· Vacation                                |                               |           |           |                     | 0        | 10                |           |               |                                                                  |                    |                  |          |             |                |                 |              |           |            |        |             |      |
| Risks           |             |                                             | Comployee Satisfaction Survey |           |           |                     |          | 0                 | .0        |               |                                                                  |                    |                  |          |             |                |                 |              |           |            |        |             |      |
| 물· Decisions    |             |                                             | Analyze Survey Responses      |           |           |                     |          | C                 | .0        |               |                                                                  |                    |                  |          |             |                |                 |              |           |            |        |             |      |
| Changes         |             | Conduct Employee Survey                     |                               |           |           |                     | 0        | LO                |           |               |                                                                  |                    |                  |          |             |                |                 |              |           |            |        |             |      |
| ₽ Lessons       |             |                                             | ∧ Resour                      | ce Mana   | gement    | Implementation      |          | 2                 | .0        |               |                                                                  |                    | 2.0              |          |             |                |                 |              |           |            |        |             |      |
| Timesheets      | -           |                                             | Closin                        | g Phase   | activitie | s                   |          | 2                 | .0        |               |                                                                  |                    | 2                |          |             |                |                 |              |           |            |        |             |      |
| P⊗ My Timesheet |             | A                                           | △ Wareh                       | ourse M   | oderniza  | ation Phase 1       |          | 12                | .0        | 0.0           |                                                                  | 5.0                | 1.0              |          | 3.0         |                | 3.0             |              |           |            |        |             |      |
| Knowledge       |             |                                             | Align I                       | budget i  | equest    | with business go    |          | 5                 | .0        |               |                                                                  |                    | 1                |          | 1           |                | 3               |              |           |            |        |             |      |
| Training        |             |                                             | Align I                       | budget i  | request   | with infrastructur. |          | 2                 | .0        |               |                                                                  |                    |                  |          | 2           |                |                 |              |           |            |        |             |      |
| What's New      |             | ··· Align long/short term infrastructure de |                               |           |           | 0                   | .0       |                   |           |               |                                                                  |                    |                  |          |             |                |                 |              |           |            |        |             |      |
|                 |             |                                             | Comm                          | nunicate  | impact I  | to community        |          | C                 | .0        |               |                                                                  |                    |                  |          |             |                |                 |              |           |            |        |             |      |
|                 |             |                                             | Comm                          | nunicate  | impact (  | to community        |          | C                 | .0        |               |                                                                  |                    |                  |          |             |                |                 |              |           |            |        |             | e    |
|                 |             | Communications vendors                      |                               |           |           |                     | 0        | 0                 |           |               |                                                                  |                    |                  |          |             |                |                 |              |           |            |        | ~           |      |
|                 |             |                                             |                               |           |           |                     |          |                   |           |               |                                                                  |                    |                  |          |             |                |                 |              |           |            | Submit | for Appre   | oval |
| W Work          | A           |                                             |                               |           |           |                     |          |                   |           |               |                                                                  |                    |                  |          |             |                |                 |              |           |            |        |             |      |

c. Enter the **appropriate number of hours into each cell** on the timesheet to record time worked **on Project and Non-Project Tasks**.

### 2. ADD NON-PROJECT ROWS TO TIMESHEET

a. Add additional Non-Project rows into the timesheet by selecting +Add and then Non Project Time.

| General Related |                      |
|-----------------|----------------------|
| Search          | $+$ Add $\vee$       |
| Project/Task    | 📋 Non Project Time , |
| Totals          | Project Tasks        |

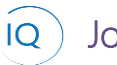

#### Job Aid

b. Select the appropriate non-project category.

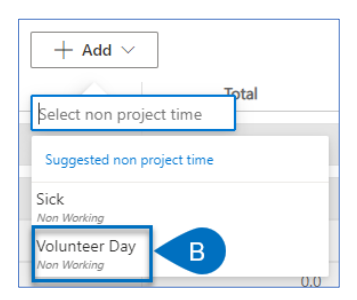

c. Record the hours into the **appropriate cell** on the Timesheet.

#### 3. ADD NEW PROJECT ROWS TO TIMESHEET

a. Meet with your **Project Manager** to discuss the requirement for additional tasks. Once the Project Manager has added the additional tasks to the project plan **click refresh and load any missing default tasks** from the right side of the Timesheet sub ribbon **to add the new tasks** into your Timesheet.

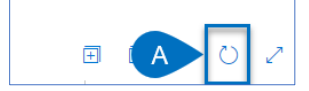

b. Record the hours into the **appropriate cell** on the Timesheet.

#### 4. SAVE THE TIMESHEET

a. Once all time has been recorded (for the day), click Save and Close to record the daily updates or click Save if it's the end of the time period and you're ready to submit the completed timesheet for Approval.

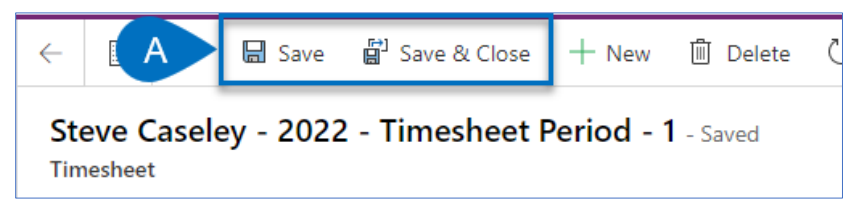

#### 5. SUBMIT THE TIMESHEET FOR APPROVAL

a. Once the **timesheet is completed**, click **Submit for Approval** on the bottom right of the screen to submit the timesheet to your timesheet manager for approval. Depending on organizational configuration, your timesheet may be auto approved, but you must still click Submit for Approval.

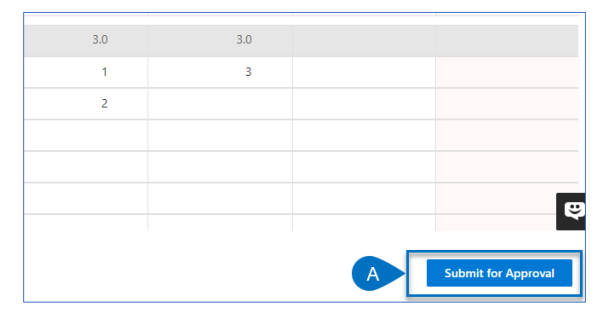

# Recall and Update Timesheet

### 着 🛛 Team Member

Job Aid |

IQ

## Work - Timesheets

#### 1. RECALL TIMESHEET

- a. Ensure you are in the **Work** Area and select **Timesheets**.
- b. Select the timesheet you wish to recall.

| III Power Apps              | Sense  | si IQ   |                       |               |                |                  | <b>,</b>      | Search    |                  |          |        |                  |        |             |          |          |            |                 | + 7               |
|-----------------------------|--------|---------|-----------------------|---------------|----------------|------------------|---------------|-----------|------------------|----------|--------|------------------|--------|-------------|----------|----------|------------|-----------------|-------------------|
| =                           |        | ← 6     | Show Chart +          | New 🗒 D       | lelete   ~     | 🕐 Refresh        | 🕼 Email a Lin | k   ~     | 🔊 Flow 🗸         | 💷 Run Re | port 🗸 | 🕮 Excel Templa   | tes 🗸  | Export to E | ccel   ~ | 🕼 Import | from Excel | ∨ B∖c           | reate view        |
| 份 Home                      |        | My      | Active Timesh         | neets $\vee$  |                |                  |               |           |                  |          |        |                  |        |             |          |          |            | 5               | 7 Search this vie |
| Recent                      | $\sim$ | V N     | ame 🗸                 |               | Start Date     | Timesheet Period | ) ×           | Finish Da | te (Timesheet Pe | riod) 🗸  | Timesh | eet Period 🗸     |        | Total Act   | ual 🖂    |          |            | Timesheet Statu | 15 V              |
| ✓ Pinned                    | ~      | st      | teve Caseley - 2022 - | Timesheet Per | ind 1/2/2022   |                  |               | 1/8/202   | 22               |          | 2022 - | Timesheet Perior | 1.1    |             |          |          | 14.00      | Draft           |                   |
| Sensei IQ                   |        |         | teve Caselay 2021     | Timesheet Der | ind 12(26/20   | 24               |               | 1/1/202   | 22               |          | 2021   | Timesheet Design |        |             |          |          | 10.00      | Paiastad        |                   |
| A Home                      | -      |         | leve Caseley - 2021 - | nmesneet rei  | 100 - 12 20/20 | 21               |               | 1/1/202   |                  |          | 2021-  | Timesneet Period | 1 - 52 |             |          |          | 15.00      | Rejected        |                   |
| Work                        |        | St      | teve Caseley - 2022 - | Timesheet Per | 1/9/2022       |                  |               | 1/15/20   | 122              |          | 2022 - | Timesheet Period | 1-2    |             |          |          | 0.00       | Draft           |                   |
| ណ៍ Insights                 |        |         |                       |               |                |                  |               |           |                  |          |        |                  |        |             |          |          |            |                 |                   |
| Deliverables                |        |         |                       |               |                |                  |               |           |                  |          |        |                  |        |             |          |          |            |                 |                   |
| Tasks                       |        |         |                       |               |                |                  |               |           |                  |          |        |                  |        |             |          |          |            |                 |                   |
| ⊗ Issues                    |        |         |                       |               |                |                  |               |           |                  |          |        |                  |        |             |          |          |            |                 |                   |
| ① Risks                     |        |         |                       |               |                |                  |               |           |                  |          |        |                  |        |             |          |          |            |                 |                   |
| Pecisions                   |        |         |                       |               |                |                  |               |           |                  |          |        |                  |        |             |          |          |            |                 |                   |
| 🖉 Changes                   |        |         |                       |               |                |                  |               |           |                  |          |        |                  |        |             |          |          |            |                 |                   |
| ₽ Lessons                   |        |         |                       |               |                |                  |               |           |                  |          |        |                  |        |             |          |          |            |                 |                   |
| Timesheets                  | A      |         |                       |               |                |                  |               |           |                  |          |        |                  |        |             |          |          |            |                 |                   |
| ₽ <sub>∞</sub> My Timesheet |        |         |                       |               |                |                  |               |           |                  |          |        |                  |        |             |          |          |            |                 |                   |
| Knowledge                   |        |         |                       |               |                |                  |               |           |                  |          |        |                  |        |             |          |          |            |                 |                   |
| ⑦ Training                  |        |         |                       |               |                |                  |               |           |                  |          |        |                  |        |             |          |          |            |                 |                   |
| 🖽 What's New                |        |         |                       |               |                |                  |               |           |                  |          |        |                  |        |             |          |          |            |                 |                   |
|                             |        |         |                       |               |                |                  |               |           |                  |          |        |                  |        |             |          |          |            |                 |                   |
|                             |        |         |                       |               |                |                  |               |           |                  |          |        |                  |        |             |          |          |            |                 |                   |
|                             |        |         |                       |               |                |                  |               |           |                  |          |        |                  |        |             |          |          |            |                 |                   |
|                             |        | All     | # A                   | в             | C D            | E                | F G           | н         |                  | к        | L      | M N              | 0      | P C         | R        | s        | т          | u v             | w x               |
| W Work                      | A      | 1.3.653 |                       |               |                |                  |               |           |                  |          |        |                  |        |             |          |          |            |                 |                   |
| TYVIN                       |        | 5 01 5  |                       |               |                |                  |               |           |                  |          |        |                  |        |             |          |          |            |                 |                   |

- c. Click **Recall Timesheet** in the bottom right of the screen.
- d. Adjust the timesheet and resubmit as defined above in Submit Timesheet.

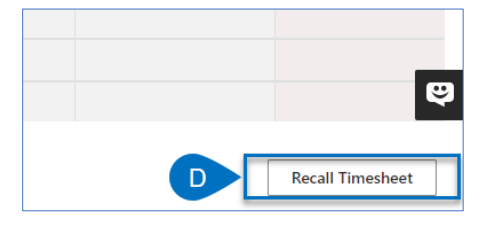